## How to convert a physical server to a Hyper-V VM

## Step 1. Download Disk2vhd utility

Go to the <u>Windows Sysinternals page</u> and download the utility.

https://docs.microsoft.com/en-us/sysinternals/downloads/disk2vhd

| technet.microsoft.com/en-us/sysinternals/ee656415.aspx<br>TechNet Products • If Reso                                                   | urces + Downloads + Training + Support +                                                                                                    |
|----------------------------------------------------------------------------------------------------|----------------------------------------------------------------------------------------------------|
| Windows Sysin                                                                                                    | nternals Search TechNet                                                                                                    |
| Home Learn Downlo                                                                                                    | eds Community                                                                                                    |
| Windows Sysintemais > Downloads > F                                                                                                    | file and Disk Utilities > Disk2vhd                                                                                                    |
| Utilities    Sysinternals Suite    Utilities Index      File and Disk Utilities    File and Disk Utilities     File and Disk Utilities | Disk2vhd v2.01<br>By Mark Russinovich and Bryce Cogswell<br>Published: January 21, 2014<br>Download Disk2vhd<br>Rate: Correct Correct<br>Share this content Correct Correct<br>Introduction                                                                                                    |
| Additional<br>Resources<br>- Forum<br>- Site Blog<br>- Sysinternals Learning<br>- Mark's Webcasts<br>- Mark's Blog                     | Disk2vhd is a utility that creates VHD (Virtual Hard Disk - Microsoft's Virtual<br>Machine disk format) versions of physical disks for use in Microsoft Virtual PC<br>or Microsoft Hyper-V virtual machines (VMs). The difference between Disk2vhd<br>and other physical-to-virtual tools is that you can run Disk2vhd on a system<br>that's online. Disk2vhd uses Windows' Volume Snapshot capability, introduced<br>in Windows XP, to create consistent point-in-time snapshots of the volumes<br>you want to include in a conversion. You can even have Disk2vhd create the<br>VHDs on local volumes, even ones being converted (though performance is<br>better when the VHD is on a disk different than ones being converted).<br>The Disk2vhd user interface lists the volumes present on the system: |

Disk2vhd v2.01 utility.

## Step 2. Run Disk2vhd on the physical server you are converting

Just unpack the utility and run it on a server. The interface is very simple, as you can see in the graphic. Check **Use Vhdx** to create a VHDX disk.

**NOTE:** VHDX is a new disk format that was introduced in Windows Server 2012. Compared to traditional VHD, VHDX has several improvements, including a special internal log to reduce the chances of data corruption, a bigger capacity (up to 64 TB) and other great features. I recommend using VHDX whenever possible.

Select **Use VSS** if you would like to get a <u>transaction-consistent</u> version of a disk and not a crash-consistent version. Select the destination for the VHDX file. (Don't pick the same disk or it could cause an "inception," much better to use a different hard disk for storing that image.) Include any disk/volume you want to virtualize. If you want it to be a bootable disk, then include a system disk plus boot area (tick **System Reserved** label). Click **Create** to start the process.

| Sisk2vhd - Sysinternals: www.sysinternals.com - 🗆 🗙                                                                  |                                             |                                    |                                  |                                    |  |  |  |
|----------------------------------------------------------------------------------------------------|---------------------------------------------|------------------------------------|----------------------------------|------------------------------------|--|--|--|
| Disk2vhd v2.01<br>Copyright © 2009-2014 Mark<br>Sysintemals - www.sysintemals<br>VHD File name:<br>D:\GIM-I0976.vhdx | Russinovich<br>. <u>.com</u>                |                                    | ✓ U <u>s</u> e<br>✓ <u>U</u> se  | Vhdx<br>Volume Shadow Copy         |  |  |  |
| Volumes to include:                                                                                                  |                                             |                                    |                                  |                                    |  |  |  |
| Volume                                                                                                    | Label                                       | Size                               | Free                             | Space Required                     |  |  |  |
| <ul> <li>✓ \\?47176dc8</li> <li>✓ C:\</li> <li>D:\</li> </ul>                                                        | System Reserved<br>[No Label]<br>[No Label] | 350.00 MB<br>99.80 GB<br>197.95 GB | 74.87 MB<br>60.67 GB<br>86.87 GB | 278.07 MB<br>26.86 GB<br>111.16 GB |  |  |  |
| Help                                                                                                    |                                             | <u>C</u> reate                     | Ca                               | incel Close                        |  |  |  |

Run Disk2vhd on the physical server you are converting.

## Step 3. Convert disk(s) to VHDX format and copy it to Hyper-V host

While the process is running, you'll see the estimated time of its completion.

| Sisk2vhd - Sysinternals: www.sysinternals.com 🗕 🗖 🗙                           |                                             |                                    |                                  |                                    |  |  |  |
|-------------------------------------------------------------------------------|---------------------------------------------|------------------------------------|----------------------------------|------------------------------------|--|--|--|
| Disk2vhd v2.01<br>Copyright © 2009-2014 Mark<br>Sysintemals - www.sysintemals |                                             | <b>√</b> U <u>s</u> e Vhdx         |                                  |                                    |  |  |  |
| VHD File name:                                                                |                                             | ✓ Use Volume Shadow Copy           |                                  |                                    |  |  |  |
| Volumes to include:                                                           |                                             |                                    |                                  |                                    |  |  |  |
| Volume                                                                        | Label                                       | Size                               | Free                             | Space Required                     |  |  |  |
| <ul> <li>✓ \\?47176dc8</li> <li>✓ C:\</li> <li>D:\</li> </ul>                 | System Reserved<br>[No Label]<br>[No Label] | 350.00 MB<br>99.80 GB<br>197.95 GB | 74.87 MB<br>60.67 GB<br>86.87 GB | 278.07 MB<br>26.86 GB<br>111.16 GB |  |  |  |
| Copying volume C: on disk 0 05.09.2014 17:04:19                               |                                             |                                    |                                  |                                    |  |  |  |
| Help                                                                          |                                             | <u>C</u> reate                     | Ca                               | ancel Close                        |  |  |  |

Pic 1. Convert disk(s) to VHDX format and copy it to Hyper-V host.

As a result of the operation, you'll get a VHDX file/disk, which you can now copy to your Hyper-V server and place in the folder where you have the VM disks.

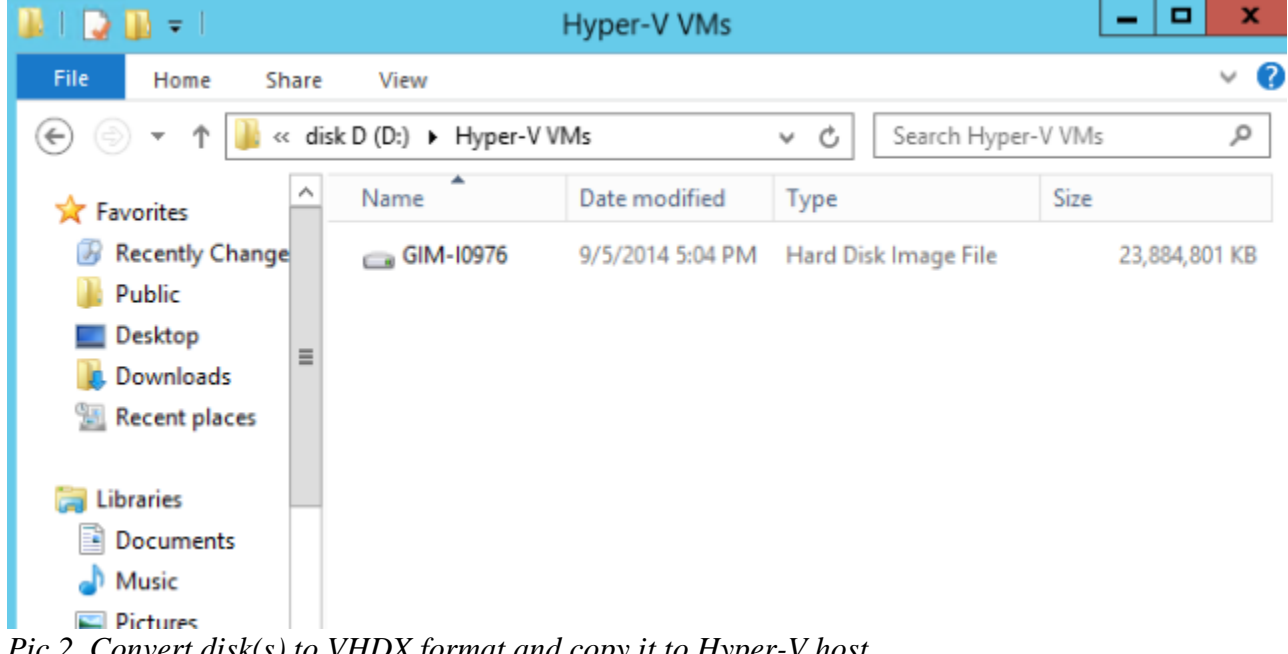

Pic 2. Convert disk(s) to VHDX format and copy it to Hyper-V host.